## Printing MAR from 724 Access

## Instructions:

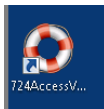

- Sign into 724 Access Computer (the Candy Striped Machine) clicking the icon shown above; complete login instructions are under the keyboard.
- Open the patient chart for whom you wish to print the MAR.

Print Chart

• Select the print chart button at the top of the screen Printing preferences are presented. Verify the date range that you wish to have included on the MAR. Select the Medication Orders (Current)

| <b>∂</b> | Print Chart                                               |
|----------|-----------------------------------------------------------|
| Pri      | inting Preferences                                        |
| Se       | elect the patient data to send to the printer.            |
|          |                                                           |
|          |                                                           |
| Р        | Irint From 05/10/2016 - to 05/11/2016 -                   |
|          |                                                           |
| _        |                                                           |
|          | Print Sections Without Data                               |
| C        | heck/Uncheck All                                          |
| Sei      | ctions:                                                   |
|          | 🔲 Lab Results                                             |
|          | Datient Care Beculte                                      |
|          | Medication Orders (Current)                               |
| 1        | Medication Orders (Future)                                |
|          | Medication Orders (Discontinued)                          |
|          | Active Orders                                             |
|          | Future Orders                                             |
|          | Completed Orders                                          |
|          | Print Child Orders (Orders/Future Orders Must Be Checked) |
|          | Documenta                                                 |
|          | Intake and Output                                         |
|          | Immunization History                                      |
|          | Microbiology (Susceptibility & Reports)                   |
|          | Medication Brofile (Current Meds)                         |

- Select Finish
- Choose the Printer you wish to print to.

| Print Chart                                                                             |                           |  |  |
|-----------------------------------------------------------------------------------------|---------------------------|--|--|
| Print 💌                                                                                 |                           |  |  |
| General                                                                                 |                           |  |  |
| Select Printer                                                                          | DDE Creater               |  |  |
| MMISC2 on MMVPS03                                                                       | Send To OneNote 2010      |  |  |
| •                                                                                       | 4                         |  |  |
| Status: Ready<br>Location: D5 Information Systems<br>Comment:                           | Print to file Preferences |  |  |
| Page Range                                                                              | Number of <u>c</u> opies: |  |  |
| Pages: 1<br>Enter either a single page number or a single<br>page sume for guernels 512 | Collate                   |  |  |
| page range. T or example, 512                                                           | Print Cancel              |  |  |

Click Print